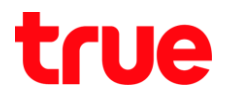

#### การลงชื่อเข้าใช้งานแอพ Wi-Fi Calling บน iOS และ Android

การตั้งค่านี้สามารถให้ได้กับ iOS 8.0 หรือสูงกว่า และ Android 4.4 หรือสุงกว่า ทุกขั้นตอนจ่าเป็นต้องให้อินเตอร์เน็ตในการท่างาน, การลงทะเบียน ให้งานได้เฉพาะหมายเลขของเครือข่าย TMVH เท่านั้น (กรณีให้ iPad จะต้องน่า SIM ที่ลงทะเบียนใส่เครื่องโทรศัพท์ ปกติ ที่สามารถรับ SMS เพื่อดูข้อมูล OTP ได้ หรือเข้า H Life พ่านสัญญาณ 3G หรือ 4G บน iPad แล้วดูตรง กล่องข้อความ จะพบ SMS เช่นเดียวกัน)

1. หน้าจอหลัก เลือกแอพ WiFi Calling

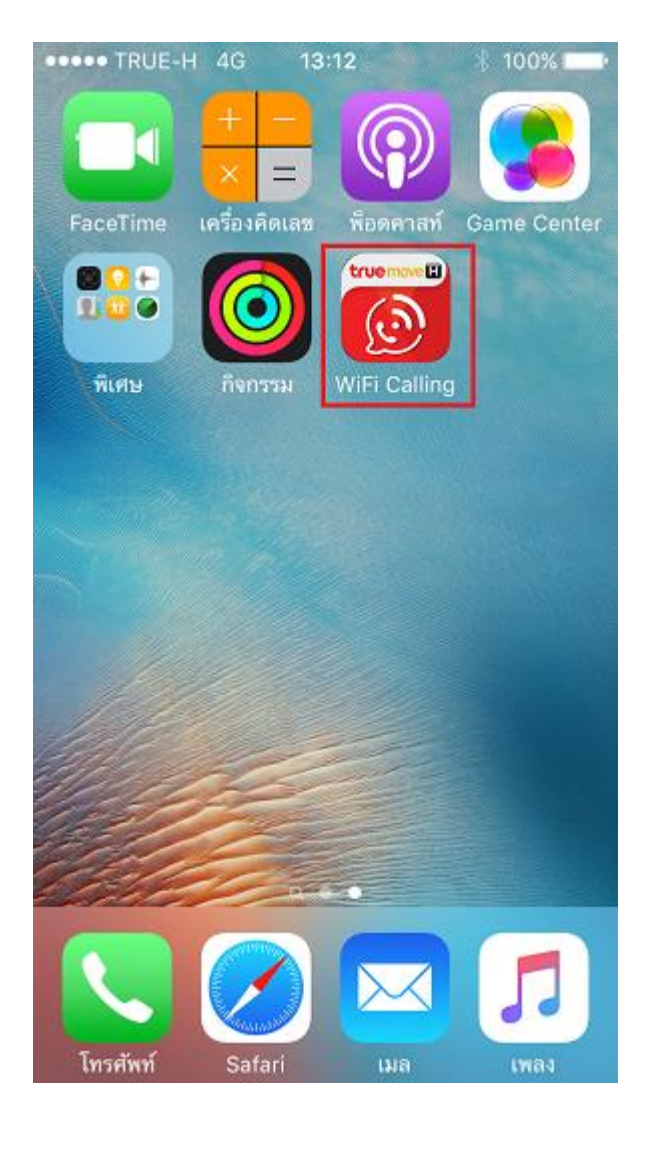

สำหรับ iOS เมื่อใช้งานครั้งแรกจะปรากฏข้อความ
 WiFi Calling ต้องการที่จะส่งการแจ้งเตือน...
 (WiFi Calling would like to send
 Notification...) กต ตกลง (OK)

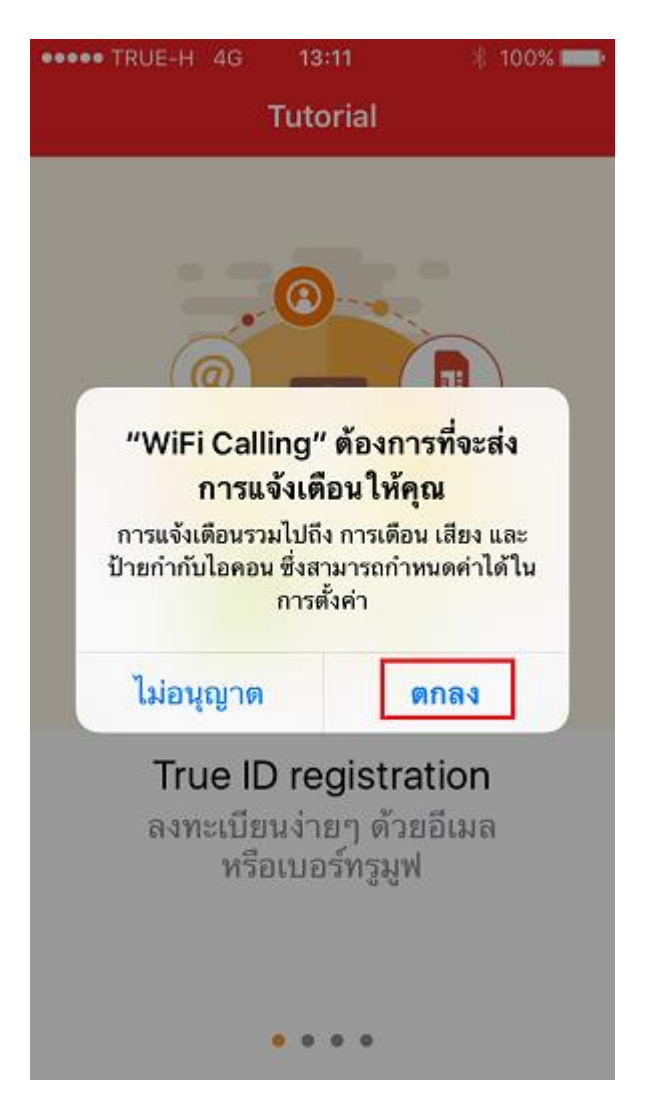

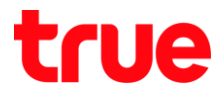

จะเข้าหน้าจอ แนะนำการใช้งาน (Turorial) ใช้นิ้วแตะหน้าจะ 4. จะเข้าหน้าจอที่ 2 ใช้นิ้วแตะหน้าจอ
 แล้วเลื่อนหน้าจอไปทางซ้ายมือ
 แล้วเลื่อนหน้าจอไปทางซ้ายมือ

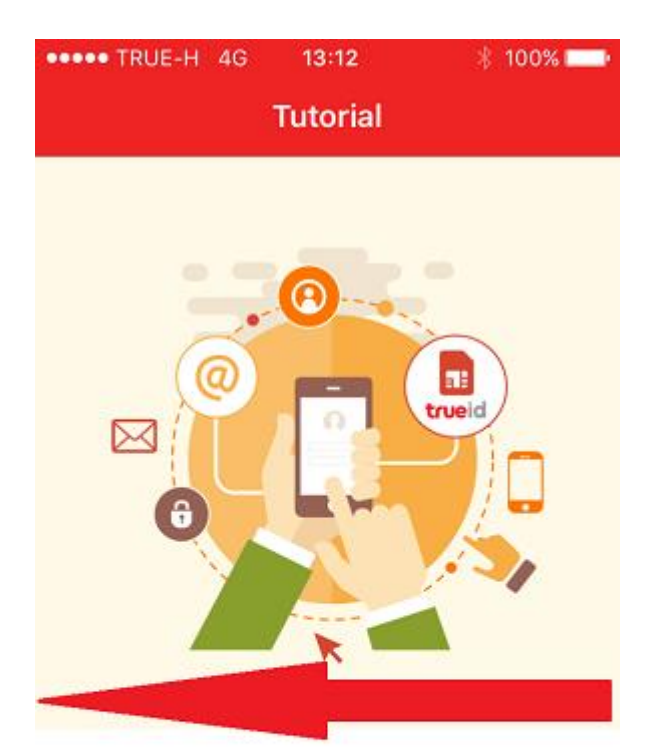

True ID registration ลงทะเบียนง่ายๆ ด้วยอีเมล หรือเบอร์ทรูมูฟ

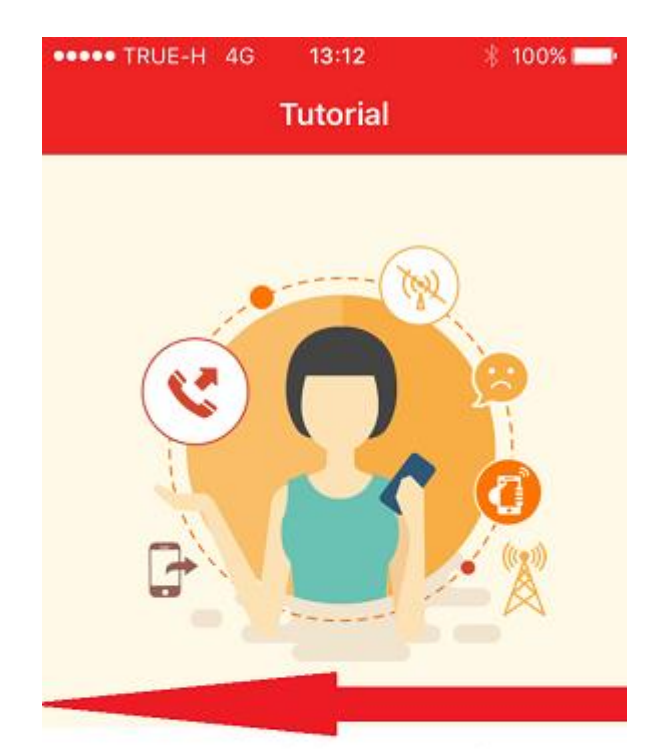

No mobile network อยากโทรออก แต่ไม่มีสัญญาณ

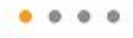

0 <u>0</u> 0 0

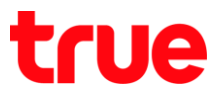

 จะเข้าหน้าจอที่ 3 ใช้นิ้วแตะหน้าจอ แล้วเลื่อนหน้าจอไปทางซ้ายมืออีกครั้ง

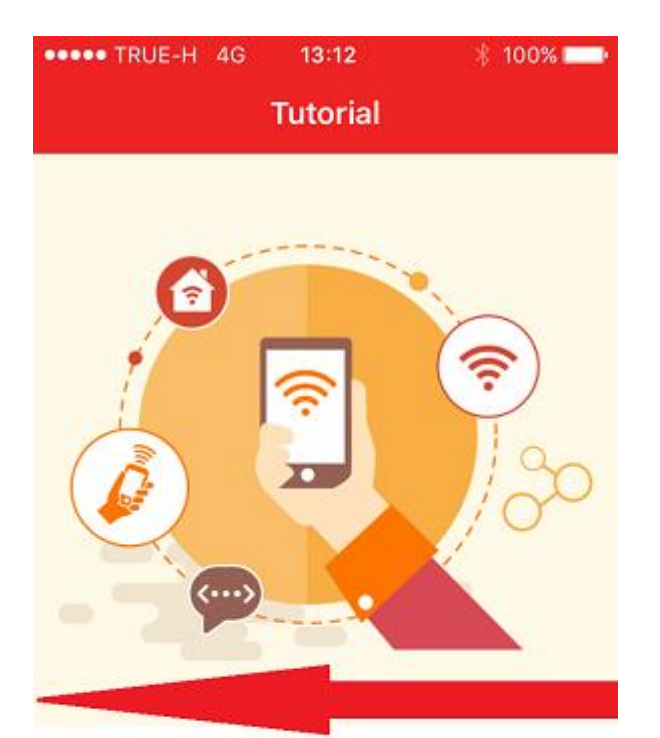

Connect with WiFi เชื่อมต่อสัญญาณ wifi จะเข้าหน้าจอที่ 4 จะปรา∩ฏค่าว่า Start ด้านล่าง
 ∩ด Start

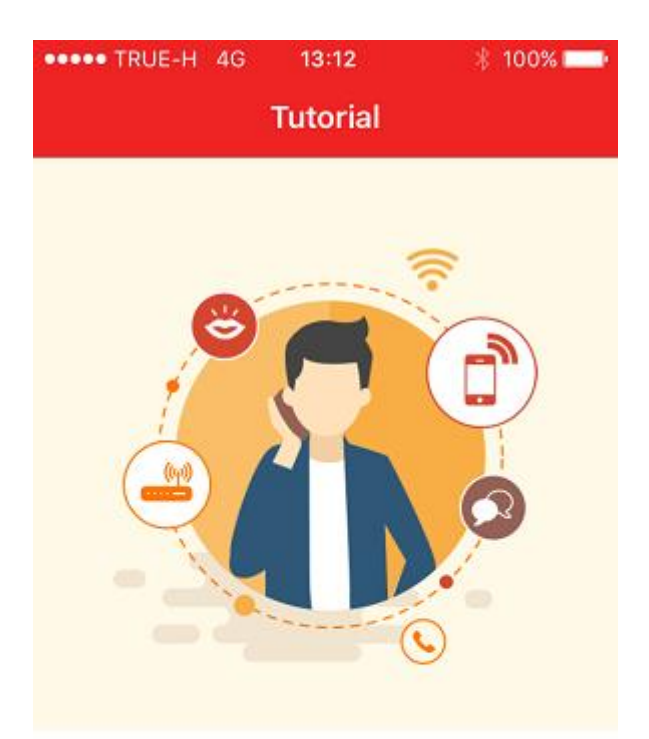

Easy call โทรออกง่ายๆ ผ่านสัญญาณ wifi

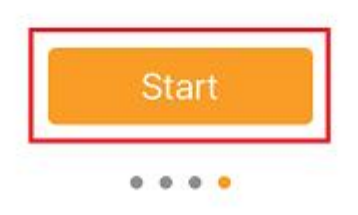

. . . .

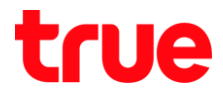

รอสักครู่ ระบบจะปรากฏหน้าจอ ให้ล็อกอินด้วย
 True ID (Login with TrueID)

| ••••• TRUE-H 4G 13:12<br>Login with Tr    | ∦ 100% <b>■●</b><br>uelD |  |  |  |
|-------------------------------------------|--------------------------|--|--|--|
| trueid                                    |                          |  |  |  |
|                                           |                          |  |  |  |
| Log in                                    |                          |  |  |  |
| Login with TrueID                         |                          |  |  |  |
| Mobile no. or Email                       | 0                        |  |  |  |
| Password                                  | $\odot$                  |  |  |  |
| Remember me                               | Need help?               |  |  |  |
| Log in                                    |                          |  |  |  |
| For more information, please contact 1331 |                          |  |  |  |
| Don't have TrueID regi                    | ster TrueID              |  |  |  |

กรอก ชื่อพู้ใช้ (Username) /
 รหัสพ่าน (Password) ของ True ID
 และท่าเครื่องหมายถูกที่ Remember me
 เพื่อให้จำข้อมูล

| ••• | •• TRUE | -H 4G    | 16:18       | k    | 100% 💶    |
|-----|---------|----------|-------------|------|-----------|
|     |         | Login    | with Tru    | eID  |           |
|     |         |          |             |      |           |
|     |         | Login    | with TruelD | )    |           |
|     | geor    | @        | mail.com    |      | 0         |
|     |         |          |             |      |           |
| ļ   |         | •••••    |             |      | •         |
| I   | Reme    | ember me |             | Need | help?     |
|     |         |          | Log in      |      |           |
| <   | >       |          |             |      | เสร็จสิ้น |
| q   | w       | e r      | t y         | u i  | o p       |
|     | a s     | d f      | g h         | j    | k I       |
| Û   | Z       | x c      | v b         | n    | m         |
| 123 | 3       |          | space       |      | Go        |

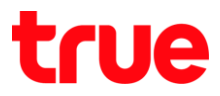

# 9. จา∩นั้น∩ด **Login**

| ••••• TRUE-H 4G 16:18                     | 🕴 100% 💶 - |  |  |  |
|-------------------------------------------|------------|--|--|--|
| Login with Tru                            | elD        |  |  |  |
|                                           |            |  |  |  |
| Login with TruelD                         | )          |  |  |  |
| geor @mail.com                            | 0          |  |  |  |
| •••••                                     | $\odot$    |  |  |  |
| Remember me                               | Need help? |  |  |  |
| Log in                                    |            |  |  |  |
| For more information, please contact 1331 |            |  |  |  |
| Don't have TrueID register TrueID         |            |  |  |  |

### 10. ระบบจะทำการเชื่อมต่อเพื่อตรวจสอบ True ID

| ••••• TRUE-H 4G           | 16:18         | 🕴 100% 💶 •   |
|---------------------------|---------------|--------------|
| Logir                     | h with Tru    | uelD         |
|                           |               |              |
| Logi                      | n with Truell | D            |
| geor <mark>ado a</mark> @ | mail.com      |              |
| Remember                  | $\cap$        | Need help?   |
| For more informa          | ation, please | contact 1331 |
|                           |               |              |
| Don't have T              | rueID registe | ar TruelD    |
|                           |               |              |
|                           |               |              |
|                           |               |              |
|                           |               |              |
|                           |               |              |

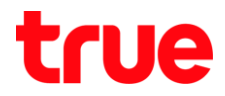

#### การลงทะเบียนด้วยหมายเลขที่พูกกับ True ID

11. จากนั้นจะเข้าหน้าจอลงทะเบียนบริการ

(Service Registration) จะแสดงทมายเลข

TMVH ที่มีการพูกกับ True ID ที่ล็อกอินเข้าไป

| ••••• TRUE-H | 4 4G    | 16:18        |   | 100% 📖 |
|--------------|---------|--------------|---|--------|
| ٤ ۽          | Service | Registration | 1 |        |

Please select your mobile number on this device, to prevent the problem of receivin...

TrueMove H

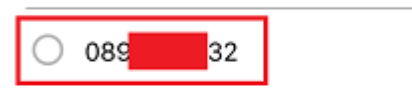

12. ทำการเลือกหมายเลข โดยท่าจุดในวงกลม

และ∩ด Register \*จา∩นั้นไปขั้นตอนที่ 16\*

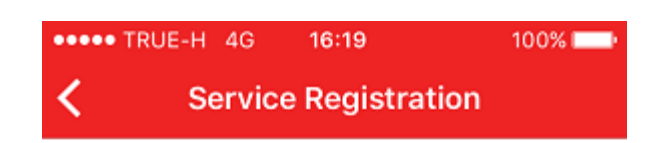

Please select your mobile number on this device, to prevent the problem of receivin...

TrueMove H

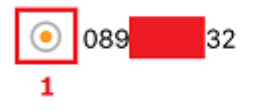

Enter another phone number

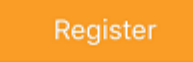

Enter another phone number

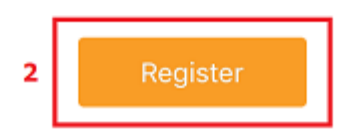

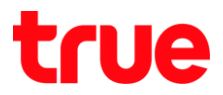

# การลงทะเบียนด้วยเบอร์อื่นที่ไม่ได้พูกกับ True ID

13. กรณีที่ต้องการใช้หมายเลขอื่นของ TMVH ที่ไม่ได้พู้กับ True ID ที่ล็อคอินอยู่ ให้กด

Enter another phone number

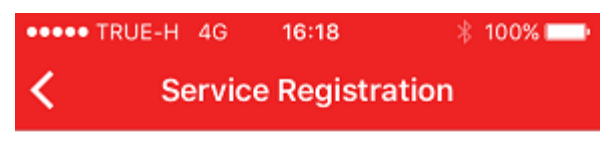

Please select your mobile number on this device, to prevent the problem of receivin...

| TrueMove H |  |
|------------|--|
|------------|--|

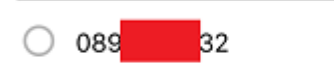

14. จะปรากฏฑนัจอ ใท้กรอกทมายเลข TMVH ที่ต้องการใช้งาน

| •••• TRI          | JE-H 4G                 | 16:18                         | ∦ 100% <b>===</b> •           |
|-------------------|-------------------------|-------------------------------|-------------------------------|
| <                 | Servio                  | ce Registr                    | ation                         |
| Please<br>device, | select you<br>to prever | ur mobile nu<br>nt the proble | mber on this<br>m of receivin |
| TrueMo            | ove H                   |                               |                               |
|                   | _                       |                               | _                             |
|                   |                         | Pagistar                      |                               |

Enter another phone number

Register

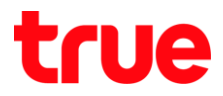

15. ทำการกรอกหมายเลข TMVH ที่ต้องการ จากนั้นกด **Register** 

| ••••• TRUE-H 4                   | G <b>16:19</b>                    | 100% 💶 🗠                      |
|----------------------------------|-----------------------------------|-------------------------------|
| K Ser                            | vice Registra                     | ation                         |
| Please select<br>device, to pre- | your mobile nu<br>vent the proble | mber on this<br>m of receivin |
| TrueMove H                       | 081 22                            | 2 1                           |
|                                  | Register                          | 2                             |

|                            |                 | เสร็จสิ้น           |
|----------------------------|-----------------|---------------------|
| 1                          | <b>2</b><br>ABC | 3<br>Def            |
| <b>4</b><br><sub>бні</sub> | 5<br>JKL        | 6<br><sup>мно</sup> |
| 7<br>PQRS                  | 8<br>TUV        | 9<br>wxyz           |
| + * #                      | 0               | $\otimes$           |

16. จะเข้าหน้าจอยืนยันหมายเลขโทรศัพท์ (Mobile Phone Verification) โดยระบบ จะส่ง SMS พร้อมรหัส OTP ไปยังหมายเลข TMVH ที่เลือก หรือกรอกไว้เมื่อสักครู่

| ••••• TRUE-H 4G                    | 16:19           | 100% 📖     |
|------------------------------------|-----------------|------------|
| K Mobile Ph                        | one Verificatio | on         |
| Please enter your C                | TP from SMS     |            |
| Verification Code<br>REF ID: AMHFO | Resend verific  | ation code |
|                                    |                 |            |

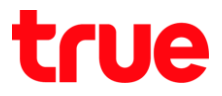

17. ไปตรวจสอบใน SMS บนเครื่องที่ใส่ SIM หมายเลข TMVH ที่เลือกไว้ จะพบข้อความ ที่ส่งมาจาก TruemoveH พร้อมรหัส OTP

| ••••• TRUE-H 🗢 | 4:19 PM   | 68% 🔳 🕨 |
|----------------|-----------|---------|
| K Messages     | TruemoveH | Details |

18. น่ารทัส OTP ที่ได้มากรอกในช่อง Verification
 Code จากนั้นกต Register
 \*การใช้หมายเลขโทรศัพท์ใดก็ตาม ท่าการลงทะเบียนครั้งแรก
 จะปรากฏท<sub>ื</sub>น้าจอ ข้อก่าทนตและเงื่อนไข (Term and
 Conditions) ขึ้นมา ให้แตะ ยอมรับ (Accept)
 เพื่อตกลงการใช้งาน\*

| •••• TRUE-H 4G                     | 16:19           | 100% 💶                 |
|------------------------------------|-----------------|------------------------|
| 🕻 👘 Mobile Ph                      | one Verifi      | cation                 |
| Please enter your C                | OTP from SM     | IS                     |
| Verification Code<br>REF ID: AMHFO | 87531<br>Resend | 1<br>verification code |
|                                    | Register        | 2                      |

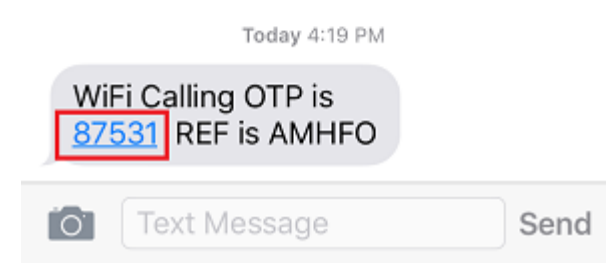

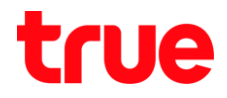

19. ระบบจะทำการลงทะเบียน จากนั้นจะเข้าหน้าของแอพ

Wi-Fi Calling by TruemoveH

| 1         | 2<br>ABC    | 3<br>Def  |
|-----------|-------------|-----------|
| 4 ані     | 5           | 6         |
| 7<br>PORS | 8           | 9<br>wxyz |
| *         | <b>O</b> _+ |           |

20. ตรวจสอบสถานะจะปรากฏข้อความ ขออภัย กรุณาเชื่อมต่อ WiFi ก่อนการใช้งาน (Sorry, Please connect WiFi before using this service) \*สังเกตตัวอุปกรณ์ที่ใช้งาน จะพบว่าจับสัญญาณ Cellular อยู่ จึงปรากฏข้อความแจ้งเตือน\*

| ••••• TRUE-H 4G               | 16:20           | 100% 💶 •     |  |  |
|-------------------------------|-----------------|--------------|--|--|
| 🔶 Keypad                      |                 |              |  |  |
| Sorry, Please conr<br>service | nect WiFi befor | e using this |  |  |

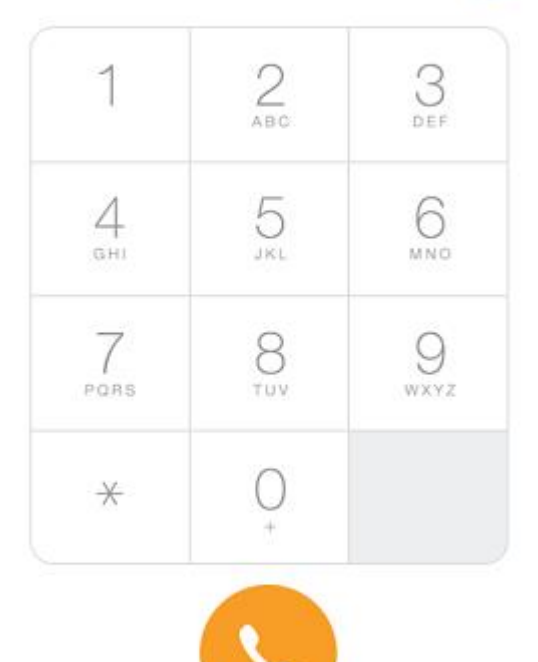

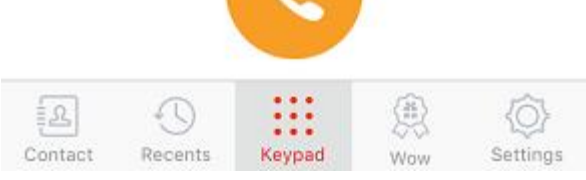

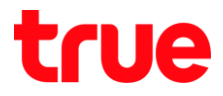

# 21. ทำการเชื่อมต่อ Wi-Fi บนอุปกรณ์ที่ใช้งาน

| ••••• TRUE-H 🕤 16:20            | 99% <b></b> -                                |
|---------------------------------|----------------------------------------------|
| < การตั้งค่า 🕈 Wi-Fi            |                                              |
| Wi-Fi                           |                                              |
| <ul> <li>.@ TRUEWIFI</li> </ul> | <b>∻</b> (j                                  |
| เลือกเครือข่าย                  |                                              |
| .@ 3BB_WiFi                     | <b>?</b> (j)                                 |
| .@ truemoveH                    | <b>≜ 奈 (j</b>                                |
| @ 3BB_WiFi                      | <b>∻</b> (j)                                 |
| @NonvoiceTeam                   | <b>≜                                    </b> |
| AndroidAP                       | <b>≜                                    </b> |
| APSXBKK-0106-E2                 | <b>∻</b> (j)                                 |
| Banana2                         | <b>₽</b> 중 (j)                               |

22. กลับเข้าแอพอีกครั้ง จะพบข้อความ กำลังต่าเนินการเชื่อมต่อเข้าเครือข่าย (On process of network connection)

| 1               | 2<br>ABC    | DEF       |
|-----------------|-------------|-----------|
| <u>4</u><br>бні | 5           | 6         |
| 7<br>PORS       | 8           | 9<br>wxyz |
| *               | <b>O</b> _+ |           |
|                 | +           |           |

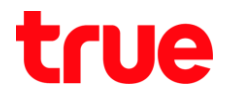

23. เมื่อข้อความหายไป เท่านี้ก็พร้อมใช้งานแล้ว

\*การใช้งานทั้งโทธออก – รับสาย พ่านแอพ Wi-Fi Calling by TruemvoeH จะต้องใช้พ่านสัญญาณ Wi-Fi เท่านั้น\*

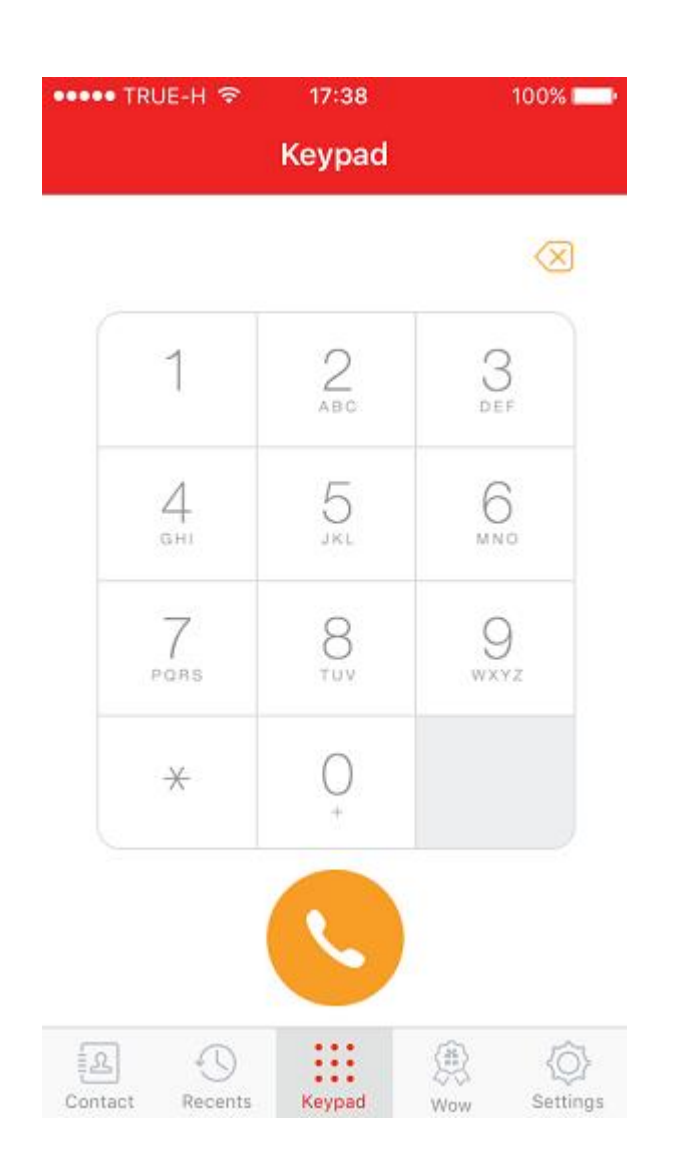

24. สำหรับการใช้หมายเลขโทรศัพท์ไดก็ตาม ทำการลงทะเบียนใช้งานครั้งแรก จะได้รับ SMS แจ้งจาก TrueMove-H ว่า "ขอบคุณค่ะ คุณลงทะเบียนการใช้งานแอพพลิเคชั่น WiFi calling เรียบร้อยแล้ว"

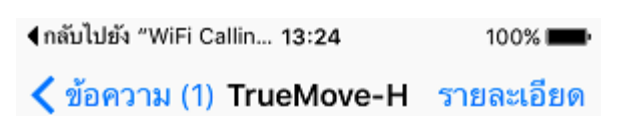

ข้อความ

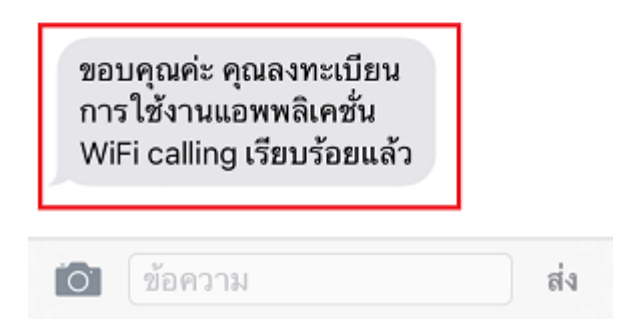